# How to Register for GranteeView

- 1. Visit the Saint Paul & Minnesota Foundation's homepage at <u>spmcf.org</u>.
- 2. Select GranteeView in the top navigation.

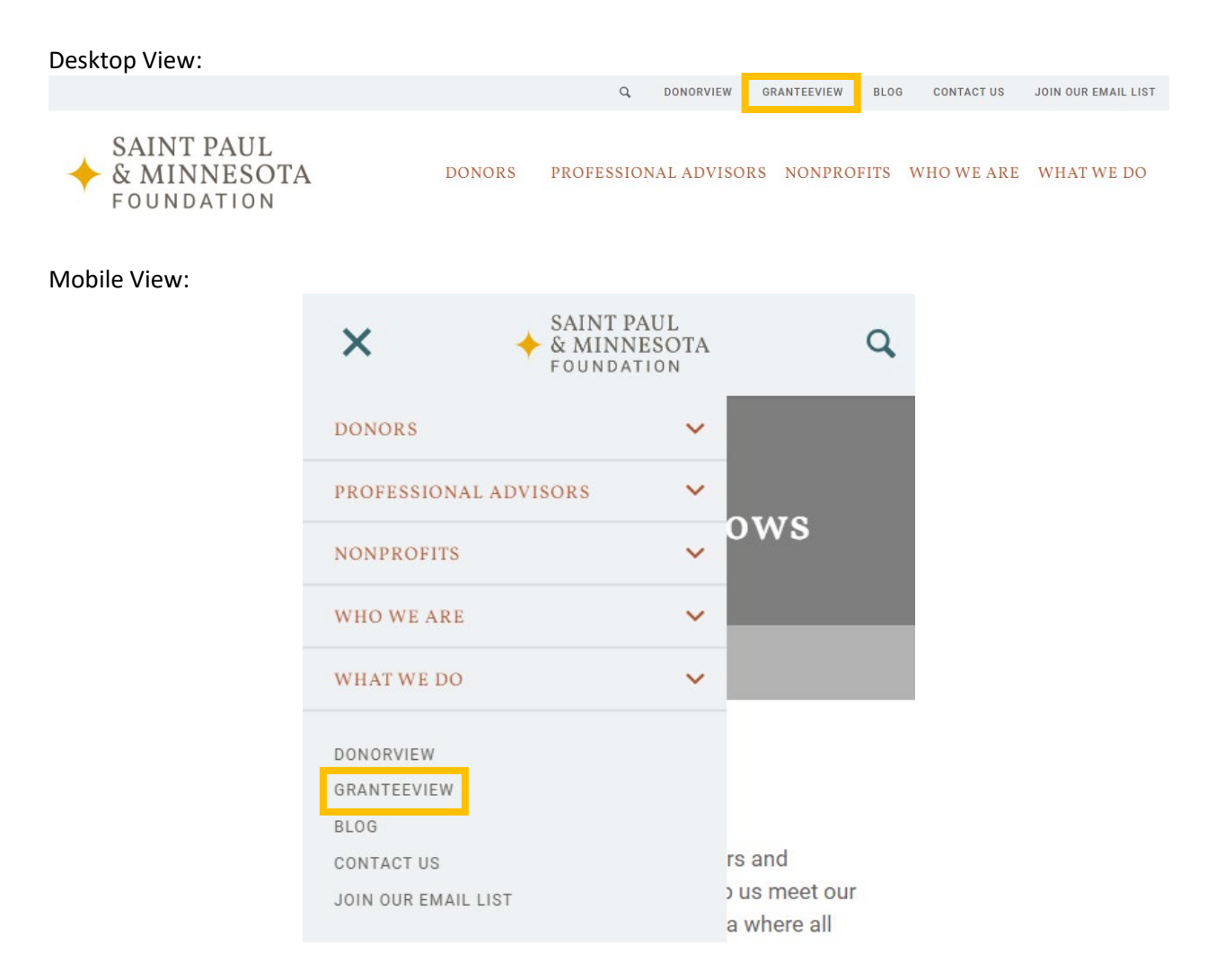

3. Select **Register Now** on the GranteeView landing page.

# Welcome to GranteeView

GranteeView is the grant application portal for the Saint Paul & Minnesota Foundation, F. R. Bigelow Foundation and Mardag Foundation. As a registered grant administrator, you can apply for a grant online, track application status, view payment history and more.

- If you are already a registered grant administrator with the Foundation, please log in.
- If you are a new grantseeker for the Saint Paul & Minnesote Foundation Building Community Capacity grants, Management Improvement Fund, Mardag Foundation or F. R. Bigelow Foundation, please register now o begin the application process.
- If you are a case worker applying for a Community Sharing Fund grant on someone's behalf, visit the Community Sharing Fund page.
- If you are applying for the Duke Assistance Fund, visit the Duke Assistance Fund page.
- For technical support or questions regarding accessing GranteeView, please contact grantsadmin@spmcf.org.

You may find links to view grant guidelines for each of our grant programs and contact our team on our Resources for Nonprofits page.

### 4. To register, enter your First Name, Last Name and Email Address.

**Note:** Your organization may have multiple registered grant administrators. Each person in your organization must create their own account to access GranteeView. Please do not share accounts.

**Technical Support**: If you have any difficulty registering for GranteeView or need additional technical support, please contact grantsadmin@spmcf.org.

### 5. Confirm your email address by re-entering it and then selecting Submit.

If you are already a registered grant administrator, please log in.

View grant guidelines for each of our grant programs and contact our team on our Resources for Nonprofits page.

#### Required fields are denoted by an asterisk (\*)

| First Name:*                | E                                                   |
|-----------------------------|-----------------------------------------------------|
| Last Name:*                 |                                                     |
| Email address:*             |                                                     |
|                             | Your email address will be your username for login. |
| Re-enter email<br>address:* |                                                     |
|                             | SUBMIT                                              |

6. To continue your registration, check your email address for a registration link.

7. Select the link in the email to continue the registration process. If you are not able to select the link, copy and paste the link into your browser.

Note: If you do not receive an email, contact us at grantsadmin@spmcf.org.

8. The link will redirect you to GranteeView and allow you to continue your registration. Double check that your **First Name**, **Last Name** and **Username** are correct.

Note: Username is the same as your email address.

9. Enter your **password** and then confirm your **password** by re-entering it.

10. Add your organization's **address**, **city**, **state** and **postal code**.

11. Add your phone number and cell phone number. Select whether you'd like to receive a **Text Message** or **Call** notification.

**Note:** A phone number is required for two-factor authentication. You may choose to receive a phone call or text message for verification. If the number you enter does not allow text messages, like a land line, you will need to select Call.

### 12. Select Submit.

| 13. Enter the security code y | ou receive via text or a phone call. |
|-------------------------------|--------------------------------------|
|-------------------------------|--------------------------------------|

| FOUNDATION    |                                      | _ |
|---------------|--------------------------------------|---|
| Security code | Ithentication                        |   |
| 1             | Register this device                 |   |
|               | LOGIN ENTER A DIFFERENT PHONE NUMBER |   |
|               |                                      |   |

14. Check the box to **Register this device** so you do not have to complete twofactor authentication in the future. If you do not check this box, you will need to utilize two-factor authentication upon each log in.

## 15. Select Log In.

16. To complete your registration, connect to your organization. Use the **search** feature to find your organization. Select the **Add Myself as Grant Administrator** button to become a grant administrator for your organization.

**Note:** If you belong to an organization with multiple chapters or locations, we recommend searching using your EIN number to confirm whether your specific chapter is already in our system.

#### **Search Organizations**

Organization Name:

Search pre-approved organizations only

| Organization | Results: |
|--------------|----------|
|--------------|----------|

| Organization Name                                   | Address                                                                                    | Tax ID    | Add Myself as Grant Administrator                  |
|-----------------------------------------------------|--------------------------------------------------------------------------------------------|-----------|----------------------------------------------------|
| 1 for Humanity                                      | 4118 Scott Avenue North Minneapolis, MN 55422                                              | 263664326 | <u>Add Myself as Grant</u><br><u>Administrator</u> |
| 113                                                 | 1780 North Snelling Avenue Falcon Heights, MN 55113                                        | 813274113 | Add Myself as Grant<br>Administrator               |
| 125 LIVE                                            | 125 Elton Hills Drive Northwest Rochester, MN 55901                                        |           | Add Myself as Grant<br>Administrator               |
| 12th Street Youth Project                           | 555 West First Street Manistee, MI 49660                                                   | 454756059 | Add Myself as Grant<br>Administrator               |
| 180 Degrees Inc                                     | 236 Clifton Avenue South Saint Paul, MN 55403-3466                                         | 237153536 | <u>Add Myself as Grant</u><br><u>Administrator</u> |
| 1997 Trust of Frederick T. Weyerhaeuser             | c/o Fiduciary Councelling, Inc. 30 East Seventh Street, Suite 2000 Saint Paul,<br>MN 55101 |           | Add Myself as Grant                                |
| 1Sky Education Fund                                 | 6930 Carroll Avenue, Suite 1000 Takoma Park, MD 20912                                      | 261150699 | Add Myself as Grant<br>Administrator               |
| 1st Way Pregnancy Support Center of Missoula<br>Inc | P.O. Box 8083 Missoula, MT 59802                                                           | 810485750 | <u>Add Myself as Grant</u><br><u>Administrator</u> |
| 20 Theatre Company Twin Cities                      | 4025 Cedar Avenue South Minneapolis, MN 55407                                              | 800288953 | <u>Add Myself as Grant</u><br>Administrator        |
| 21 Roots Farm                                       | 10361 - 110th Street North Stillwater, MN 55082                                            | 833205736 | <u>Add Myself as Grant</u><br><u>Administrator</u> |
| 4 4 1 2345678910 ▶ ▶                                | Page: 1 of 1329 Go                                                                         |           | Item 1 to 10 of 13284                              |

If you do not find your organization in our database, you may register the organization. 

| REGISTER NEW ORGANIZATION | I |
|---------------------------|---|
|                           |   |

17. If you are unable to find your organization in our database, select the Register New Organization button and complete the Organization Information form.

A

### **Organization Information**

Required fields are denoted by an asterisk (\*)

Organization's Legal Name:\* EIN #:\* Street:\* City:\* State:\* Minnesota Zip Code:\* Country:\* UNITED STATES OF AMERICA Phone:\* Email: Fax: Website: ADD MYSELF TO THIS ORGANIZATION PROFILE

18. After completing the Organization Information Form, select the Add Myself to This Organization Profile button.

After completing the steps above, you will be notified that your request to connect with the organization is pending. While your request is pending, you may begin a grant application. Once your connection has been confirmed, you will be able to access the full GranteeView, including submitting grant applications and viewing organization details.